# شناخت أناتومي بدافزارها

« مبهمسازی فراخوانیها سیستمی در ویندوز»

**تاریخ تالیف: پنج شنبه – ۱ اسفند ۱۳۹۹** تهیه شده توسط تیم فنی آزمایشگاه امنیت کیپاد

## مقدمهای بر مبہمسازی زمان اجرا

در هنگام تحلیل باینری یک بدافزار، در اولین گام تحلیلگر تلاش خواهد کرد تا اطلاعات کافی از رابطهای برنامهنویسی که در باینری فراخوانی شدهاند، به دست آورد. با مشاهده لیست توابعی که توسط باینری استفاده شده است، میتوانید حدس بزنید که باینری قرار است بر روی سیستم چه عملیاتی انجام بدهد. از همین روی، اگر ما به عنوان توسعهدهنده نرمافزار بتوانیم به شکلی آناتومی بدافزار را طراحی کنیم که تحلیلگران نتوانند به سادگی لیست رابطهایی را که فراخوانی شدهاند، کشف کنند (الخصوص در فاز تحلیل استاتیک)، میتوانیم به شکل قابل توجهای از شناسایی عملکرد باینری خود جلوگیری کنیم.

در این مقاله، به یکی از تکنیکهایی خواهیم پرداخت که می توانیم با استفاده از آن رابطهای برنامهنویسی که در باینری استفاده شده است، مبهم سازی یا مخفی کنیم.

#### کليدواژه<mark>:</mark>

تحلیل بدافزار، طراحی بدافزار، طراحی حملات APT، گریز از شناسایی، بدافزارنویسی

### سناريو مبہمسازی

شایان ذکر است، رابطهای برنامهنویسی ویندوز شامل هزاران توابع قابل فراخوانی هستند که در گروههای اصلی زیر تقسیم میشوند.

- سرویسهای پایه ٔ
- سرویسهای کامپوننتی<sup>۲</sup>
- سرویسهای رابط کاربری<sup>۳</sup>
- سرویسهای چندرسانه ای و گرافیکی<sup>\*</sup>
  - سرویسهای همکاری و پیامرسانی<sup>۵</sup>
    - سرویسهای شبکهای<sup>°</sup>
      - سرویسهای وب<sup>۷</sup>

به عنوان مثال CreateFile ، CreateProcess و GetMessage از این جمله توابع هستند. این توابع توسط شرکت مایکروسافت کاملا مستندسازی شدهاند و از طریق آدرسmsdn.microsoft.com در دسترس برنامهنویسان و توسعهدهندگان نرمافزارهای ویندوزی هستند.

<sup>5</sup> Messaging and Collaboration

- <sup>6</sup> Networking
- <sup>7</sup> Web Services

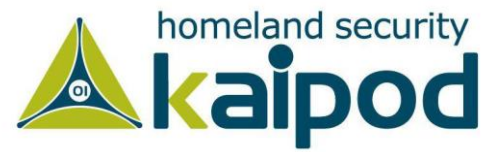

- <sup>2</sup> Component Services
- <sup>3</sup> User Interface Services
- <sup>4</sup> Graphics and Multimedia Services

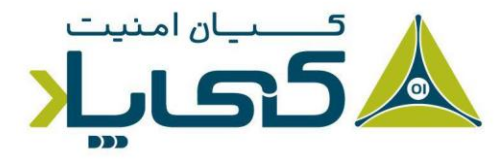

در ادامه بررسی خواهیم کرد که چگونه می توان از این دست رابطهای برنامهنویسی استفاده کرد، بدون اینکه در جدول توابع ایمپورت توابع اینری یا حتی در محیط دیزاسمبلی نام و جزئیات آنها آورده شود.

## فراخوانى استاتيك رابطهاى برنامەنويسى

تصور کنید ما در برنامه خود قرار است یک رابط برنامهنویسی از ویندوز مانند MessageBox را فراخوانی کنیم تا یک پیام در صفحه نمایش نشان بدهیم. برای فراخوانی این تابع به صورت استاتیک کافی است هدر فایل Windows.h را به درون برنامه وارد کنیم، و سپس بعد فراخوانی تابع MessageBox و عبور پارامترهایی که نیاز دارد، برنامه را کامپایل و اجرا کنیم. در تصویر ۱، پیادهسازی این برنامه را مشاهده می کنید:

| 1 | <b>戸#include <windows.h></windows.h></b>                       |  |  |  |  |  |
|---|----------------------------------------------------------------|--|--|--|--|--|
| 2 | <pre>#include <iostream></iostream></pre>                      |  |  |  |  |  |
| 3 | •                                                              |  |  |  |  |  |
| 4 | ⊡int main(int argc, char* argv[])                              |  |  |  |  |  |
| 5 | {                                                              |  |  |  |  |  |
| 6 | MessageBox(NULL, L"API Obfuscation", L"Message", MB_OKCANCEL); |  |  |  |  |  |
| 7 |                                                                |  |  |  |  |  |
| 8 | return 0;                                                      |  |  |  |  |  |
| 9 | j                                                              |  |  |  |  |  |

تصویر ۱: نمایش یک پیام در صفحه نمایش

همانطور که در تصویر ۲ مشاهده می کنید، بعد اجرای برنامه در خروجی پیامی به ما نشان داده شده است که گواه عملکرد صحیح برنامه است. تا اینجا مشکلی وجود

<sup>1</sup> Import Address Table

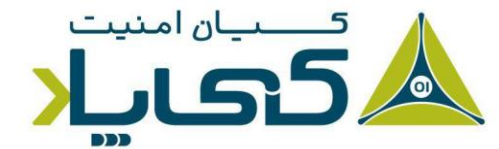

age 2

ندارد، مسئله اصلی این است که اگر ما برنامه را در یک پارزر باینریهای PE باز کنیم، نام تابع MessageBoxW و دیگر توابعی که در این برنامه برای انجام کارهای گوناگون استفاده شده است، لیست خواهند شد.

| Name RVA     | Name                              |              |           | OriginalFirstThunk | TimeDate Stamp | ForwarderChain    | FirstThunk | Description (Read from file)           |  |
|--------------|-----------------------------------|--------------|-----------|--------------------|----------------|-------------------|------------|----------------------------------------|--|
| 0000272A     | USER32.dll                        |              |           | 0000268C           | 00000000       | 00000000          | 00002034   | Multi-User Windows USER API Client DLL |  |
| 0000278E     | VCRUNTIME140.dll                  |              |           | 00002694           | 00000000       | 00000000          | 0000203C   | Microsoft® C Runtime Library           |  |
| 00002962     | api-ms-win-crt-runtime-I1-1-0.dll |              |           | 000026C0           | 0000000        | 0000000           | 00002068   |                                        |  |
| 00002984     | api-ms-win-crt-math-I1-1-0.dll    |              |           | 000026B8           | 0000000        | 0000000           | 00002060   |                                        |  |
| 000029A4     | api-ms-win-crt-stdio-I1-1-0.dll   |              |           | 00002710           | 0000000        | 0000000           | 000020B8   |                                        |  |
| 000029C4     | api-ms-win-crt-locale-I1-1-0.dll  |              |           | 000026B0           | 0000000        | 0000000           | 00002058   |                                        |  |
| 000029E6     | api-ms-win-crt-heap-I1-1-0.dll    |              |           | 000026A8           | 0000000        | 0000000           | 00002050   |                                        |  |
| 00002B22     | KERNEL3                           | KERNEL32.dll |           | 00002658 00000000  |                | 00000000 00002000 |            | Windows NT BASE API Client DLL         |  |
|              |                                   |              |           |                    |                |                   |            |                                        |  |
|              |                                   |              |           |                    |                |                   |            |                                        |  |
|              |                                   |              |           |                    | Message        |                   | ×          |                                        |  |
|              |                                   |              |           |                    |                |                   |            |                                        |  |
| Type to filt | er                                |              |           |                    | API Obfuscati  | ion               |            |                                        |  |
| OFT          | FT                                | Hint         | Name      | Ordinal            |                | _                 | 1          |                                        |  |
| 0000271C     | 0000271C                          | 0288         | MessageBo | xW                 | OK             | OK Cancel         |            |                                        |  |
|              |                                   |              |           |                    |                |                   |            |                                        |  |

تصویر ۲: نمایش پیام و لیست رابطهای ایمپورت شده به باینری

به عنوان مثال، در تصویر ۲ مشاهده میکنید که از کتابخانه User32.dll ویندوز، رابط برنامهنویسی MessageBox فراخوانی شده است. با مشاهده این اطلاعات یک تحلیلگر باینری میتواند تشخیص بدهد که در جایی از برنامه، به کاربر یک پیام نمایش داده خواهد شد.

به هر صورت، هنگامیکه رابطهای برنامهنویسی ویندوز را به صورت استاتیک وارد برنامه میکنیم و مورد استفاده قرار میدهیم، به سادگی میتوان لیست آنها را به دست آورد و عملکرد باینری را به صورت تقریبی حدس زد.

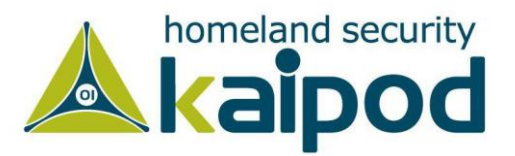

## فراخوانی دینامیک رابطهای برنامهنویسی

در این قسمت به این مسئله خواهیم پرداخت که چگونه میتوانیم به صورت دینامیک رابطهای برنامهنویسی ویندوز را فراخوانی کنیم، به شکلی که اطلاعات آنها در جدول توابع ایمپورت شده باینری قابل مشاهده نباشد.

در قسمت قبل مشاهده کردیم که یک تحلیلگر باینری میتواند به سادگی با باز کردن یک باینری در پارزرهای PE اطلاعات زیادی از جمله رابطهای برنامهنویسی که استفاده شدهاند، استخراج کند.

در این رویکرد، به جای اینکه رابطهای برنامهنویسی را به صورت استاتیک به درون باینری خود وارد کنیم و مورد استفاده قرار بدهیم، ابتدا کتابخانهای را که در آن رابط مورد نظر ما اکسپورت شده است، به درون باینری خود بارگزاری خواهیم کرد، و سپس با به دست آوردن آدرس رابط مد نظر خود آن را در فضای باینری فراخوانی خواهیم کرد. در تصویر ۳، ساختار این برنامه نمایش داده شده است.

nt main(int argc, char\* argv[])
HINSTANCE handle\_user32;
fMessageBox DyMessageBox;
BOOL FreeResult;
handle\_user32 = LoadLibrary(TEXT("user32.dll"));
// If the handle is valid, try to get the function address.
if (handle\_user32 != NULL)
{
 DyMessageBox = (fMessageBox)GetProcAddress(handle\_user32, "MessageBoxM");
 // If the function address is valid, call the function.
 if (NULL != DyMessageBox)
{
 (DyMessageBox)(NULL, L"Message sent to the DLL function\n", L"Dynamic Linking", MB\_OKCANCEL)
 // Free the DLL module.
 FreeResult = FreeLibrary(handle\_user32);
 }
return 0;

تصویر ۳: بارگزاری کتابخانه User32 و فراخوانی MessageBox به صورت دینامیک

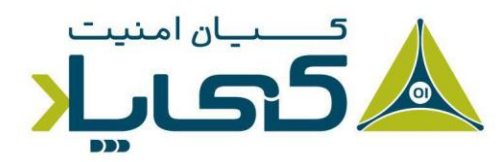

m

حال اگر برنامه را اجرا کنیم، در خروجی پیام Message send to the DLL را مشاهده خواهیم کرد ولی اگر باینری را در یک پارزر PE مانند function را مشاهده خواهیم کرد ولی اگر باینری را در یک پارزر PE مانند CFFExplorer را کنیم، همانطور که در تصویر ۴ نمایش داده شده است، اثری از User32.dll در جدول توابع ایمپورت شده باینری یا به اختصار IAT مشاهده نخواهیم کرد.

| Name RVA | Name                              | OriginalFirstThunk | TimeDate Stamp                   | ForwarderChain | FirstThunk | Description (Read from file)   |
|----------|-----------------------------------|--------------------|----------------------------------|----------------|------------|--------------------------------|
| 0000277C | KERNEL32.dll                      | 00002684           | 00000000                         | 00000000       | 00002000   | Windows NT BASE API Client DLL |
| 000027E2 | VCRUNTIME140.dll                  | 000026C4           | 0000000                          | 00000000       | 00002040   | Microsoft® C Runtime Library   |
| 000029B6 | api-ms-win-crt-runtime-I1-1-0.dll | 000026F0           | 0000000                          | 00000000       | 0000206C   |                                |
| 000029D8 | api-ms-win-crt-math-I1-1-0.dll    | 000026E8           | 0000000                          | 0000000        | 00002064   |                                |
| 000029F8 | api-ms-win-crt-stdio-I1-1-0.dll   | 00002740           | 00000000                         | 0000000        | 000020BC   |                                |
| 00002A18 | api-ms-win-crt-locale-I1-1-0.dll  | 000026E0           | 00000000                         | 0000000        | 0000205C   |                                |
| 00002A3A | api-ms-win-crt-heap-I1-1-0.dll    | 000026D8           | 00000000                         | 00000000       | 00002054   |                                |
|          |                                   | C                  | lynamic Linking                  | ×              |            |                                |
|          |                                   |                    | Message sent to the DLL function |                |            |                                |
|          |                                   |                    | OK                               | Cancel         |            |                                |

تصویر ۴: مشاهده جزئیات کتابخانههای لینک شده به باینری

با اینکه نام کتابخانه و توابعی که به صورت دینامیک به باینری ما لینک شدهاند، درون جدول IAT قابل مشاهده نیستند، با این حال اگر ما باینری را دیزاسمبل کنیم، و موقعیتهایی را که توابع LoadLibrary و GetProcAddress و فراخوانی شدهاند، مورد بررسی قرار بدهیم، میتوانیم جزئیات کتابخانهها و رابطهایی که به درون باینری لینک شدهاند، به دست آوریم. به عنوان مثال، در تصویر ۵ مشاهده می کنید که با فراخوانی تابع LoadLibrary

به عوان مان، در عمویر مستعده می عید عد بر مراجع می دیم و در ادامه با فراخوانی کتابخانه User32 به درون باینری بارگزاری شده است و در ادامه با فراخوانی

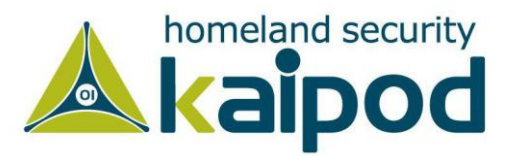

GetProcAddress آدرس تابع MessageBox از طریق ثبات EAX محاسبه و بازگشت داده شده است.

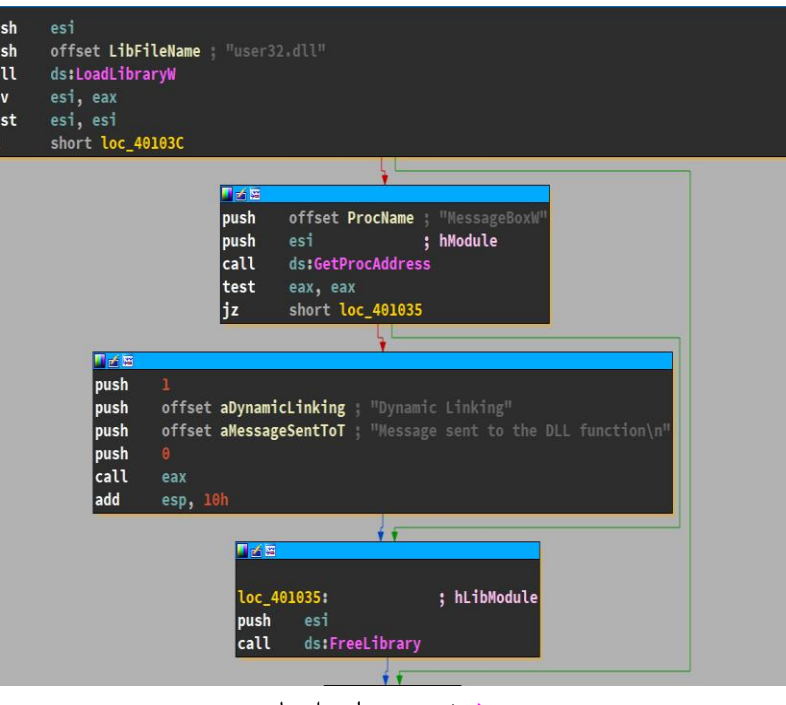

تصویر ۵: خروجی دیزاسمبلی باینری

با اینکه دیگر شخص تحلیلگر به سادگی نمی تواند این اطلاعات را استخراج کند، اما به هر صورت دشواری زیادی هم پیش روی خود ندارد. در تصویر ۵، به سادگی قابل فهم است که برنامهنویس کتابخانه User32.dll را به درون باینری وارد کرده است، در ادامه با فراخوانی تابع GetProcAddress آدرس تابع مورد نظر خود را محاسبه کرده است و از طریق ثبات EAX آدرس آن را بازگشت داده است.

<sup>1</sup> Encoding

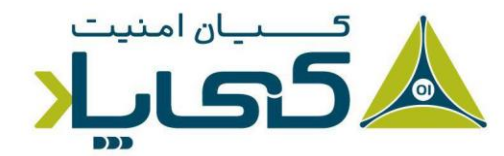

⊃<sub>age</sub>4

در نهایت با عبور پارامترهای مورد نیاز تابع MessageBox به درون پشته، دستور call eax اجرا خواهد شد که در ثبات EAX آدرس تابع MessageBox قرار دارد.

## پنہانسازی رابطھای برنامہنویسی

در دو قسمت قبل، ما دو رویکرد استفاده از رابطهای برنامهنویسی ویندوز به صورت استاتیک و دینامیک را مورد بررسی قرار دادیم. همچنین مشاهده کردیم که در هر دو روش، شخص تحلیلگر باینری به سادگی میتواند به اطلاعات مورد نظر خود دسترسی پیدا کند.

حال موضوعی که مطرح می شود این است که آیا امکان این وجود دارد که ما به شکلی این ساختار را تغییر بدهیم که تحلیلگران به سادگی نتوانند جزئیات رابطهایی را که درون برنامه استفاده شدهاند، شناسایی کنند؟

#### هش کردن نام توابع

ما برای اینکه از تحلیل باینری خود جلوگیری کنیم، نیازمند استفاده از رویکردهای رمزگذاری<sup>۱</sup> در برنامه خود هستیم. همانطور که در قسمت گذشته مشاهده کردید، دیزاسمبلر IDA Pro به سادگی میتواند با تحلیل باینری ما در خروجی مشخص کند که با استفاده از LoadLibrary و GetProcAddress چه توابعی را به درون باینری وارد شده است.

برای اینکه استخراج این دست اطلاعات را در محیط دیزاسمبلی توسط تحلیلگر سخت کنیم، باید از هش کردن نام توابع استفاده کنیم. در تصویر ۶۰ سورس کد

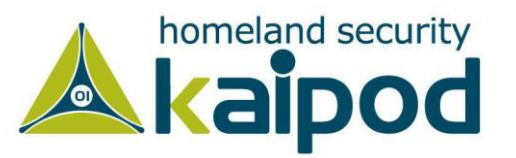

ادامه با جستجوی و مقایسه نام توابع اکسپورت شده کتابخانه مورد نظر خود، آدرس تابع هدف را به دست بیاوریم. در تصویر ۲، مشاهده می کنید که مقدار هش نام تابع MessageBoxW به صورت یک ثابت در برنامه تعریف شده است:

| typedef | <pre>f int (WINAPI* fnMessageBoxW)(HWND, LPCTSTR, LPCTSTR, UINT);</pre>             |
|---------|-------------------------------------------------------------------------------------|
| #detine | Hashmessageboxw 1903425129                                                          |
| #define | <pre>RtlOffsetToPointer(Module, Pointer) PBYTE(PBYTE(Module) + DWORD(Pointer)</pre> |
| ⊡struct | BASE {                                                                              |
| НМО     | DDULE User32;                                                                       |
| fnM     | AessageBoxW _MessageBoxW;                                                           |
| };      |                                                                                     |

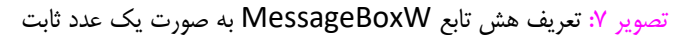

در گام بعد، باید ابتدا با فراخوانی LoadLibrary کتابخانه مورد نظر خود را به درون باینری بارگزاری کنیم، سپس به صورت دستی تمامی توابع اکسپورت شده توسط کتابخانه مورد نظر را پردازش کنیم. به منظور پردازش نام توابع اکسپورت شده کتابخانه باید نام تمامی آن توابع را هش کنیم، و در نتیجه مقدار هش آن را با هش MessageBoxW مقایسه کنیم.

اگر دو مقدار هش با یکدیگر برابر بودند، می توانیم اطمینان حاصل کنیم که آدرس بازگشت داده شده برای تابع MessageBoxW است، بدون اینکه رشته یا کاراکتری در باینری وجود داشته باشد که مشخص کند ما به دنبال استفاده از تابع MessageBoxW هستیم. تصویر ۸، شیوه پردازش توابع اکسپورت شده توسط تابع get\_proc\_address را نمایش می دهد که یک نمونه سفارشی سازی شده از تابع GetProcAddress است. برنامهای را مشاهده می کنید که با دریافت نام یک تابع مقدار هش آن را به ما بازگشت خواهد داد.

| UIN | 「encoder::api_call_hashed( <i>PCHAR</i> arg_input)                                      |
|-----|-----------------------------------------------------------------------------------------|
| {   |                                                                                         |
|     | INT counter = NULL;                                                                     |
|     | UINT hash_value = 0;                                                                    |
|     | UINT N = 0;                                                                             |
|     | <pre>while (counter = *arg_input++)</pre>                                               |
|     | {                                                                                       |
|     | hash_value ^= ((N++ & 1) == NULL) ? ((hash_value << 5) ^ counter ^ (hash_value >> 1)) : |
|     | (~((hash_value << 9) ^ counter ^ (hash_value >> 3)));                                   |
|     |                                                                                         |
|     | \$                                                                                      |
|     |                                                                                         |
|     | return (hash value & 0x7FFFFFF);                                                        |
| }   | · - //                                                                                  |
|     |                                                                                         |

تصویر ۶ تابع هش کننده نام رابطهای برنامهنویسی

این تابع با دریافت یک رشته کاراکتر به عنوان ورودی، مقدار هش آن را محاسبه می کند و در خروجی به ما نمایش خواهد داد. به عنوان مثال، اگر نام رابط برنامهنویسی MessageBoxW را دریافت کند، مقدار ۱۹۰۳۴۲۵۱۲۹ را به عنوان هش نام تابع MessageBoxW ارائه خواهد کرد.

در ادامه به این مسئله خواهیم پرداخت که چگونه می توانیم با مقدار هش نام رابطهای برنامه نویسی، توابع مورد نظر خود را بارگزاری و فراخوانی کنیم بدون اینکه در محیط حتی IDA Pro قابل شناسایی باشند.

#### پردازش جدول توابع اکسپورت شده کتابخانمها

برای اینکه بتوانیم تابع مورد نظر خود را به صورت دینامیک و هش شده فراخوانی کنیم و در ادامه مورد استفاده قرار بدهیم، ابتدا باید مقدار هش تابع MessageBoxW را در برنامه به صورت یک مقدار ثابت تعریف کنیم که در

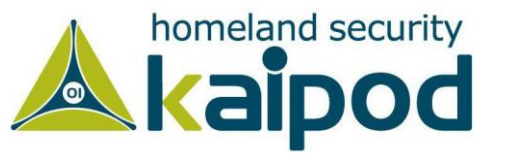

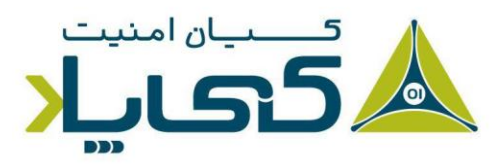

اکسپورت شده، همان تابعی است که ما به دنبال آن هستیم. در نهایت آدرس آن تابع را بازگشت خواهیم داد.

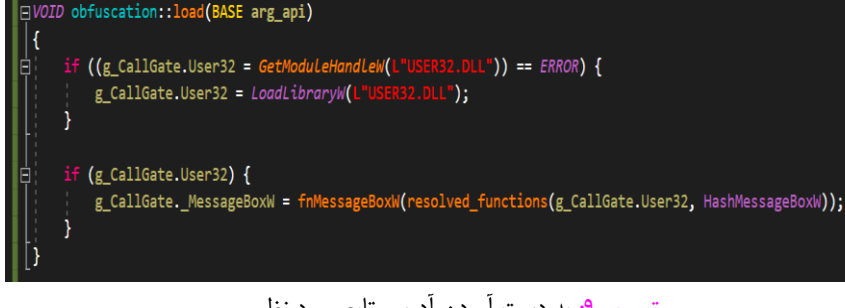

تصویر ۹: به دست آوردن آدرس تابع مورد نظر

در تصویر ۹، مشاهده می کنید که با فراخوانی تابع resolved\_functions را فراخوانی می کند، آدرس که در بطن خود تابع get\_proc\_address را فراخوانی می کند، آدرس کتابخانه User32.dll و همچنین هش تابع MessageBoxW عبور داده شده است. وقتی تابع مورد نظر ما شناسایی شد، آدرس آن در g\_CallGate.\_MessageBoxW

حال ما میتوانیم در تابع main یا هر تابع دیگری از رابط MessageBoxW استفاده کنیم، بدون اینکه اطلاعات آن در IAT وجود داشته باشد و یا حتی در محیط دیزاسمبلی به سادگی مشخص شود که در باینری چه تابعی از User32 بارگزاری و فراخوانی شده است. در تصویر ۱۰، خروجی دیزاسمبلی را مشاهده میکنید که نسبت به خروجی دیزاسمبلی تصویر ۵ تفاوت شایانی دارد.

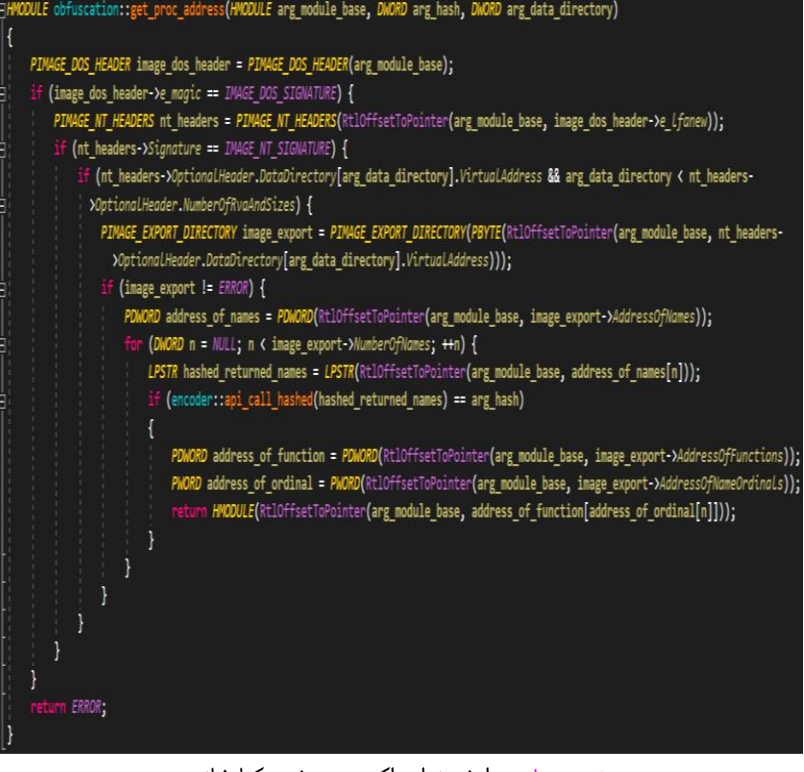

تصویر ۸: پردازش توابع اکسپورت شده کتابخانه

همانطور که در تصویر ۸ مشاهده می کنید، در یک حلقه for از ابتدا تا انتها لیست توابع اکسپورت شده کتابخانه مورد نظر خود را پویش می کنیم (در اینجا کتابخانه مد نظر User32.dll است) و نام تمامی توابع اکسپورت شده توسط این کتابخانه را به تابع محاسبه گر هش خود عبور خواهیم داد.

اگر مقدار هش بازگشت داده شده توسط api\_call\_hashed با مقداری که ما توسط پارامتر arg\_hash به تابع عبور داریم، برابر باشد، گواه این است که تابع

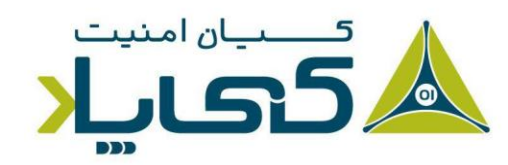

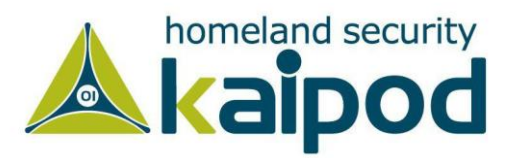

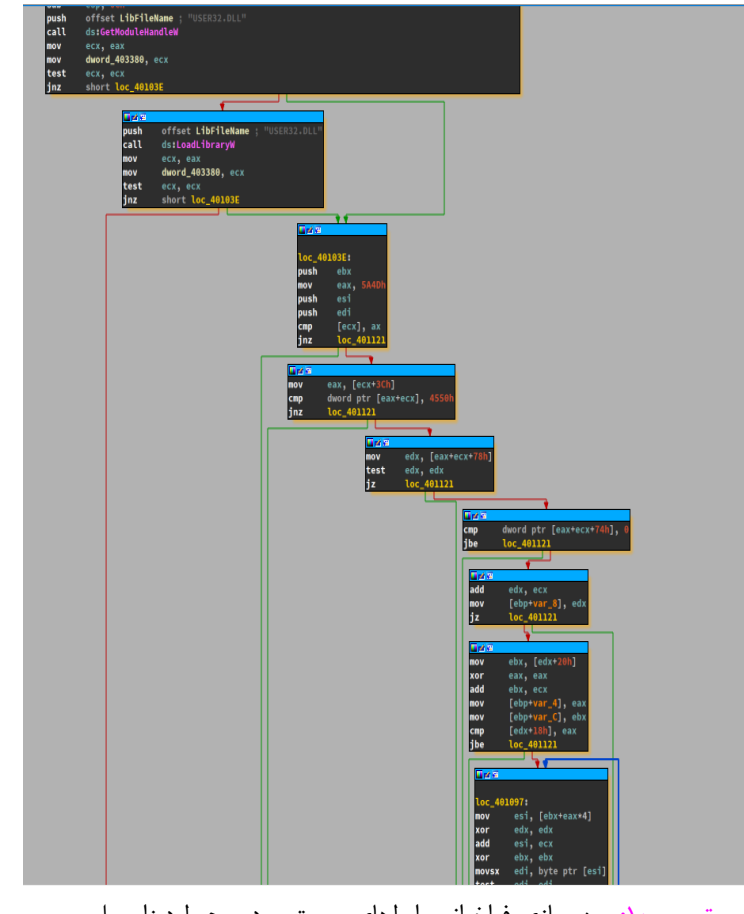

تصویر ۱۰: مبهمسازی فراخوانی رابطهای سیستمی در محیط دیزاسمبلی

همانطور که در تصویر ۱۰ قابل مشاهده است، دیگر اثری از فراخوانی MessageBoxW قابل مشاهده نیست. از همین روی، شخصی که قصد تحلیل این باینری را اکنون دارد، به سختی میتواند هدف و منطق آن را استخراج کند چون رابطهایی که برای پیادهسازی این برنامه مورد استفاده قرار گرفتهاند، قابل درک و شناسایی نیستند. اگر هم شخص تحلیلگر بخواهد لیست توابع را به

کیاں امنیت

دست بیاورد، باید الگوریتم هش ما را شناسایی کند که آن هم یک عمل زمان ر و دشوار است. در این مقاله، صرفا به استفاده از MessageBoxW از کتابخانه User32.dll پرداخته شد، اما با این حال شما می توانید با این تکنیک فراخوانی تمامی توابع را پنهان کنید.

#### نتیجهگیری

در این مقاله، بررسی کردیم که وقتی در نرمافزار خود از رابطهای برنامهنویسی ویندوز استفاده می کنیم که یک سری از اعمال را بر روی سیستم انجام بدهیم، مانند ایجاد آبجکتهای کرنل از جمله پروسه، ترد، سوکت شبکه و ... تحلیلگران باینری به سادگی میتوانند با مشاهده لیست رابطهایی که توسط باینری مورد استفاده قرار گرفتهاند، از عملیات و هدف نهایی باینری ما پردهبرداری کنند. از همین روی، در این مقاله توضیح دادیم که چطور میتوان با هش کردن نام توابع مورد نظر خود و همچنین پردازش دستی جدول اکسپورت توابع کتابخانهها، تابع مورد نظر خود را شناسایی، بارگزاری و مورد استفاده قرار بدهیم بدون اینکه جزئیاتی از آن در محیط پارزرهای PE یا حتی محیط دیزاسمبلی قابل نمایش و شناسایی باشد.

برای مطالعه دقیق تر بر روی این تکنیک می توانید از طریق مخزن https://github.com/miladkahsarialhadi/rao به کدهایی که در این مقاله بررسی شدند، دسترسی بگیرید.

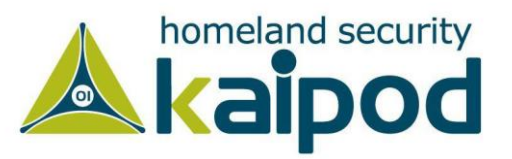